# How Do You Obtain Your Windows Product Key

There are two options to consider If you're having trouble getting the Windows Product Key you used to install your operating system. You can either use the UEFI firmware on your PC to find the key, or utilize the Command Prompt to locate it.

## Look for it on the packaging

If you have a new laptop or PC look in the box for the <u>windows keys</u>. It's a 25 character alphanumeric code that allows you to enable and restart the operating system.

I have found the key on the inside of the box or a small card inside the packaging. You can also check your online or email account to find the key.

Third-party tools are also able to retrieve your product keys from your computer. There are apps that will help you find the Windows product key. But, the most effective method is to use the Command Prompt.

This is crucial when you want to upgrade Windows 11 or reinstall Windows. You'll be asked to enter your code each time you install Windows.

Alternately, you can search your Microsoft account to find the product key. Your account may contain your product key, as well as details about previous purchases.

If you've purchased a brand new PC or laptop, it's possible to get a Windows 10 product key. The key might not be suitable to upgrade or reinstall Windows.

## Look for it in your PC's UEFI firmware

The product key is a 25-character alphanumeric number. It is used to verify that Windows isn't installed on more than the permissible number of PCs as per the Microsoft Software License Terms. If you're required to reinstall Windows, you'll need a key to enable it.

The BIOS or Registry can assist you in finding the Windows Product Key. In UEFI it's inside a firmware chip that is on the motherboard.

If you are unable to locate your product key, you can use the manufacturer's recovery media. Bloatware is an incredibly common feature that is present on all new computers. Additionally, you may receive a license key to enable you to reinstall your OS.

It's a breeze to obtain the Windows Product Key. Microsoft will send you a confirmation email when you've purchased your computer. However, this email isn't tied to your Microsoft account.

Check the box to find the product key if you purchased your computer online. The product key is usually printed on a Certificate of Authenticity sticker. The stickers are marked on the side or top of the computer.

#### It can be recovered by the Command Prompt

If you have a new Windows 10 PC, or upgrading from a previous version of Windows and you don't have the same product key as the last time you installed the installer. After a hard drive wipe and a hard drive wipe, the product key might not be accessible. It is necessary to enable Windows copies on your computer.

There is an easy command-line method to recover your Windows product key for most personal or private installations. This applies to Windows 10, Windows 7 and Windows Vista.

A quick search on Internet will yield a few free tools to recover your Windows product key. While some of these tools are legit, others could be malware. However, the good news is that the free tools are reliable and usually superior to premium counterparts.

The easiest way to retrieve the Windows product key is to use the command line. Use the command line to find the product key with keys search options like "Search for Product Key".

Utilizing the same method it is possible to retrieve the key from the BIOS. To do this, enter the following command: msctsc.exe -command ps if you're running Windows 7 or Vista, or the msctsc.exe command if you're running Windows 10. You can also make use of Windows PowerShell for this.

#### It is linked to your account.

No matter if you're running <u>Windows</u> 10 on your PC or a laptop, you'll need to possess the Windows product key in order to activate the operating system. The key is needed for significant updates, reinstallations and adjustments to settings. You might not have the Windows product key if you've never installed Windows prior to.

The first step is to establish first a Microsoft account. You can either set up your account online or utilize your personal computer to set up the account. After you've created your account, you will be able to link your product key.

The Windows product key on the sticker of your device or in the box or in a manual. To find the sticker, take the box apart and search for a label that says "Product Key."

Once you have your sticker, you can open your Settings application. In the upper-left corner you'll find a menu. At the top of this menu is the option to run as Administrator. This will launch the Command Prompt window (Admin).